# User's Guide

## Shop online at

omega.com e-mail: info@omega.com For latest product manuals: omegamanual.info

| ISO 9001<br>CORPORATE QUALITY | ISO 9002<br>CERTIFED<br>CORPORATE QUALITY |
|-------------------------------|-------------------------------------------|
| STAMFORD, CT                  | MANCHESTER, UK                            |

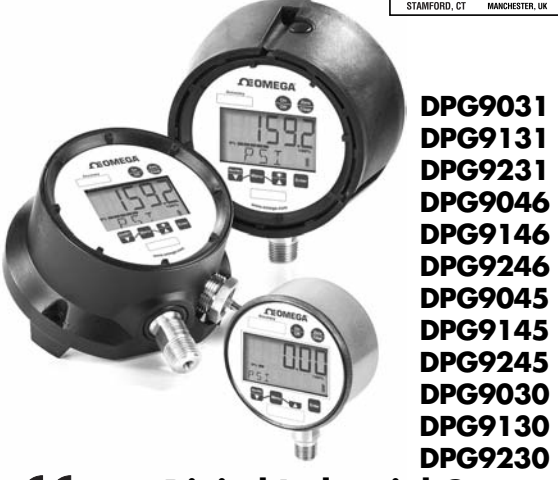

CE

**Digital Industrial Gauge** 

- 2 -

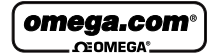

OMEGAnet<sup>®</sup> Online Service www.omega.com Internet e-mail info@omega.com

#### Servicing North America:

| USA:<br>ISO 9001 Certified            | One Omega Drive, Box 4047<br>Stamford CT 06907-0047<br>Tel: (203) 359-1660<br>e-mail: info@omega.com                                                                                                    | FAX: (203) 359-7700                                              |  |  |  |
|---------------------------------------|----------------------------------------------------------------------------------------------------|------------------------------------------------------------------|--|--|--|
| Canada:                               | 976 Bergar<br>Laval (Quebec) H7L 5A1, Canada<br>Tel: (514) 856-6928<br>e-mail: info@omega.ca                                                                                                    | FAX: (514) 856-6886                                              |  |  |  |
| For immed                             | diate technical or applicati                                                                                                    | ion assistance:                                                  |  |  |  |
| USA and Canada:                       | Sales Service: 1-800-826-6342 / 1-800-TC-OMEGA®<br>Customer Service: 1-800-622-2378 / 1-800-622-BEST®<br>Engineering Service: 1-800-872-9436 / 1-800-USA-WHEN®<br>TELEX: 996404 EASYLINK: 62968934 CABLE: OMEGA |                                                                  |  |  |  |
| Mexico:                               | En Español: (001) 203-359-7803<br>FAX: (001) 203-359-7807                                                                                                    | e-mail: espanol@omega.com<br>info@omega.com.mx                   |  |  |  |
|                                       | Servicing Europe:                                                                                                    |                                                                  |  |  |  |
| Benelux:                              | Postbus 8034, 1180 LA Amstelveen, Ti<br>Tel: +31 (0)20 3472121<br>Toll Free in Benelux: 0800 0993344<br>e-mail: sales@omegaeng.nl                                                                               | he Netherlands<br>FAX: +31 (0)20 6434643                         |  |  |  |
| Czech Republic:                       | Frystatska 184, 733 01 Karvina, Czech<br>Tel: +420 (0)59 6311899<br>Toll Free: 0800-1-66342                                                                                                    | Republic<br>FAX: +420 (0)59 6311114<br>e-mail: info@omegashop.cz |  |  |  |
| France:                               | 11, rue Jacques Cartier, 78280 Guyancourt, France           Tel: +33 (0)1 61 37 2900         FAX: +33 (0)1 30 57           Toll Free in France: 0800 466 342           e-mail: sales@omega.fr                   |                                                                  |  |  |  |
| Germany/Austria:                      | Daimlerstrasse 26, D-75392 Deckenpfronn, Germany           Tel: +49 (0)7056 9398-0         FAX: +49 (0)7056 9398-2           Toll Free in Germany: 0800 639 7678           e-mail: info@omega.de                |                                                                  |  |  |  |
| United Kingdom:<br>ISO 9002 Certified | One Omega Drive, River Bend Technol<br>Northbank, Irlam, Manchester<br>M44 5BD United Kingdom<br>Tel: +44 (0)161 777 6611<br>Toll Free in United Kingdom: 0800-488<br>e-mail: sales@omega.co.uk                 | logy Centre<br>FAX: +44 (0)161 777 6622<br>-488                  |  |  |  |

It is the policy of OMEGA to comply with all worldwide safety and EMCEMI regulations that apply. OMEGA is constantly pursuing certification of its products to the European New Approach Directives. OMEGA will add the CE mark to every appropriate device upon certification. The information and will add the CE mark to every appropriate device upon certification.

The information contained in this document is believed to be correct, but OMEGA Engineering, Inc. accepts no liability for any errors it contains, and reserves the right to alter specifications without notice.

WARNING: These products are not designed for use in, and should not be used for, human applications. - 3 - Congratulations on your purchase of the Omega® digital industrial gauge. This feature-packed gauge offers a menu-driven display for easy customization. User selectable features include 12 units of measurement, password protected calibration and disable functions, adjustable bar graph and update rate. A five digit display for maximum resolution is standard. Optional 4-20mA output, switching and line- power add to the versatility of the gauge. With the range printed on the keypad, Omega digital gauges meet ASME B40.7 specification. See a complete listing of product features and specifications on pages 18.

## TABLE OF CONTENTS

| Quick Reference6-7                                                                                                    |
|----------------------------------------------------------------------------------------------------|
| Keypad Functions8-9                                                                                                    |
| <ul> <li>ON/OFF KEY</li> <li>ZERO/CLEAR KEY</li> <li>MIN/MAX KEY ▼ (down arrow key)</li> <li>MENU KEY</li> <li>BACKLITE KEY ▲ (up arrow key)</li> <li>ENTER KEY</li> </ul>                                                                                                    |
| <ul> <li>MENU Functions (MENU Mode)10-17</li> <li>Engineering Units</li> <li>CONFIG Mode <ul> <li>Set Password</li> <li>Recalibration of Gauge</li> <li>Zero Key Adjustment</li> <li>Disabling Menu Options</li> <li>Bar Graph Options</li> <li>Auto Off Options</li> <li>Update Options for Displayed Pressure</li> <li>Dampening Options</li> </ul> </li> </ul> |
| Backlite Options (Backlite Optional)     Set Switch(es) Option(s) (Switches Optional) Specifications 18                                                                                                    |
| Ranges19                                                                                                    |
| Display Messages19                                                                                                    |
| Wiring Diagrams20-30                                                                                                    |
| Gauge Installation & Maintenance                                                                                                    |

Battery Replacement & Installation

## QUICK RE

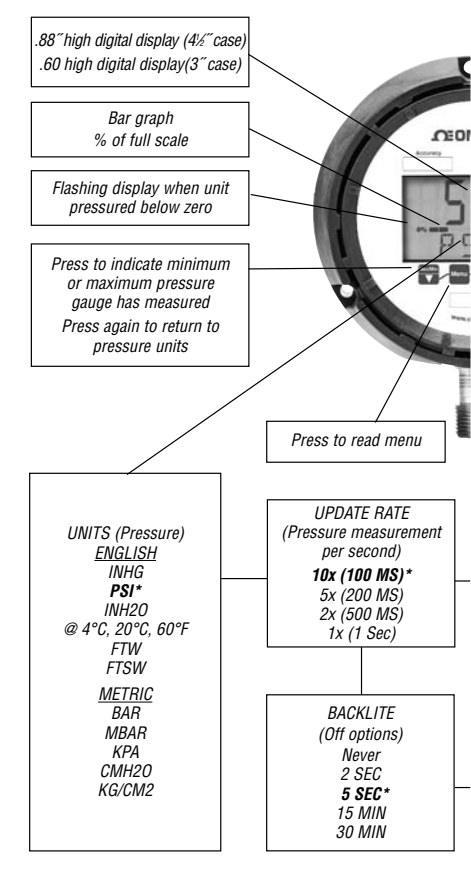

## FERENCE

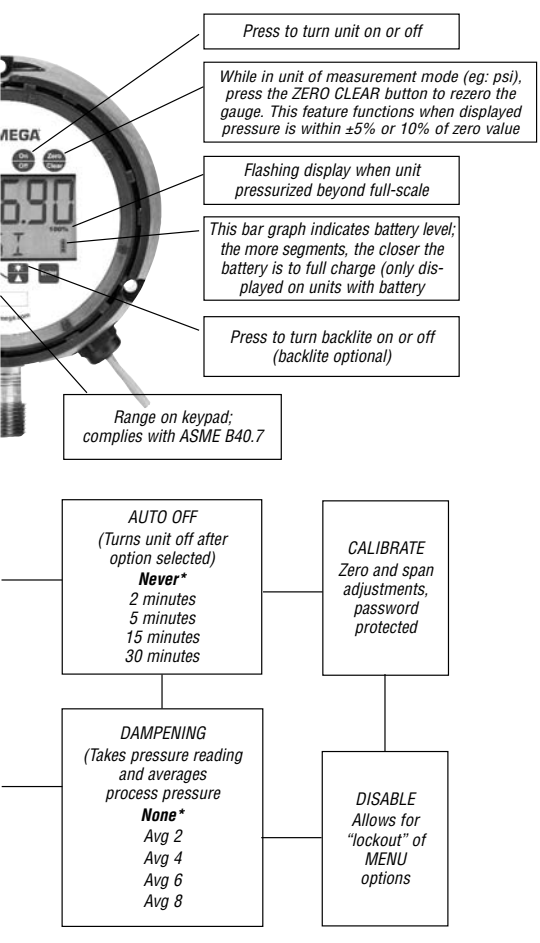

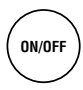

Turns the gauge on and off. When pressing the ON/OFF key while in the off position, gauge startup display first indicates the software version followed by the model number and gauge pressure range. The gauge will then display indicated pressure and be ready for use.

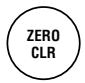

Press this key for one second prior to gauge usage to rezero any initial zero shift. If zero shift is greater than programmed zero allowance, the gauge will display OFSET (blinking) for 1 second, then return to the measure mode. To clear minimum and maximum values, press ZERO/CLR button (when min/max values are indicated). Gauge will auto advance once zeroed.

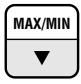

The Max/Min key allows review of minimum and maximum pressure values since unit start-up or last push of the clear key. Press key to:

- 1) Indicate maximum pressure.
- 2) Indicate minimum pressure.
- Exit MAX/MIN mode and return the unit to pressure measurement mode. To clear minimum and maximum values press ZERO/CLR key (must be in MAX/MIN mode).

The  $\mathbf{\nabla}$  (down arrow key) is used in the MENU mode, see following MENU key section.

#### MENU

This key allows for customization of the gauge. Pressing the MENU key allows cycling through the main MENU items; UNITS, CONFIG, GRAPH, OFF, UPDAT & DAMP. Any item changed in the Menu become the new default setting(s). Revised settings are saved in the event of power loss.

The ▲ (up arrow key) or ▼ (down arrow key) on the keypad allows for scrolling through the MENU options to increase or decrease numeric values as required. If in the menu mode, gauge will automatically advance to measure mode once selected MENU item has been set.

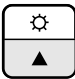

Key for gauge with Backlite

Key for gauge without Backlite displayed with ▲ (up arrow icon only) This key manually turns the backlite on or off. five options are available. They include NEVER, 10 sec, 30, sec, 1 min, 5 min\*. With the NEVER option, the gauge BACKLITE will remain lit whenever the gauge is in the ON mode or until the BACKLITE button is pushed again. Options, 10 sec, 30 sec, 1 min, 5 min\*. allow the BACK-LITE to automatically turn-off after a selected period of time.

#### To use the BACKLITE option:

Step 1: Press the MENU key.

Step 2: Press the  $\blacktriangle$  (up arrow key) or  $\blacktriangledown$  (down arrow key) until the word LITE appears.

Step 3: Press ENTER.

Step 4: Press the  $\blacktriangle$  (up arrow key) or  $\blacktriangledown$  (down arrow key) to select the BACKLITE option.

**Step 5:** Press the ENTER key to finalize your choice of LITE options.

ENTER

This key allows for selecting gauge features in the menu finalizing selection. Use of the enter key is described throughout operating instructions.

## MENU OPTIONS

**UNITS:** 12 units of measurement are available: psi, mmHG, inH<sub>2</sub>O with three temperature options: 20°C, 60°F, 4°C\*, mBar, inHg, ftH<sub>2</sub>O, mPa, kPa, kg/cm<sup>2</sup> and bar.

Step 1: Press the MENU key until the word UNITS appears.

Step 2: Press Enter.

Step 3: Press the  $\blacktriangle$  (up arrow key) or  $\blacktriangledown$  (down arrow key) to select the required unit of measure.

Step 4: Press ENTER to finalize the UNIT selection.

Note: For inH<sub>2</sub>0 range with three temperature options, press the  $\blacktriangle$  (up arrow key) and  $\blacktriangledown$  (down arrow key) to select the desired temperature, then press ENTER to finalize the UNIT selection.

**CONFIG:** This option allows access to additional Menu options. Options include:

- ENTPW or enter password (this appears as a sub-menu in the CONFIG mode if a user password has been set).
- **RECAL** (allows for zero, span and mid-scale calibration of the gauge).
- **ObUTN** or zero key (allows for adjustment of % of range that can be zeroed),
- dISAb, allows for disabling MENU options.
- SETPW: This feature allows for a user defined numeric password. If a user password is not set, all features in the CONFIG mode will be accessible without a password. If a user password is set, all items in the CONFIG menu options are accessible with or without a user password. If a user password is programmed, it will be required to access the CONFIG menu options.

## MENU FUNCTIONS

## How to Use Your Menu Functions

## To set a user password (SETPW):

Step 1: Press the Menu key on the keypad

Step 2: Press the  $\blacktriangle$  (up arrow key) or  $\blacktriangledown$  (down arrow key) until the word CONFIG appears.

**Step 3:** Press Enter. The word SETPW appears on the gauge display

**Step 4:** Press Enter. A five digit numeric password is now required.

Step 5: Press the  $\blacktriangle$  (up arrow key) or  $\blacktriangledown$  (down arrow key) on the keypad to select the first digit of the password.

## Step 6: Press ENTER.

**Step 7:** Repeat until the five-digit password is shown on the gauge display.

Step 8: Press ENTER.

Note: to erase password at any time while in the SETPW (set password) mode, press the ZERO/CLEAR key. The user will be prompted to reprogram the password once the five-digit password is entered. The gauge will display SAVE.

Step 9: Press Enter to save the password setting.

**ENTPW:** Once a user password has been established and entry into the CONFIG mode is required, the user will be prompted to ENTPW or enter password.

## Follow setup steps 4-8 above.

**RECAL:** or recalibrate allows for zero, mid-scale, full-scale and factory default calibration of the gauge. The RECAL feature also allows for recalibration of gauges with 4-20mA output.

To use RECAL option:

Step 1: Press the Menu key on the keypad

Step 2: Press the  $\blacktriangle$  (up arrow key) or  $\blacktriangledown$  (down arrow key) or  $\clubsuit$ 

key) on the keypad until the word CONFIG appears.

Step 3: Press Enter.

Step 4: Enter user password if it has been programmed.

**Step 5:** Press  $\blacktriangle$  (up arrow key) or  $\blacktriangledown$  (down arrow key) until the word RECAL appears.

Step 6: Press Enter.

**Step 7:** The gauge will now flash between INPUT and unit of measure on the lower line and .00 on the top line. Apply zero pressure to the gauge.

Step 8: Press Enter. Zero pressure is now set.

**Step 9:** The gauge will display full-scale pressure. Apply full-scale pressure to the gauge.

Step 10: Press Enter. Full-scale pressure is now set.

**Step 11:** The gauge will now display mid-scale pressure. Apply mid-scale pressure to the gauge.

Step 12: Press Enter. Mid-scale pressure is now set.

(Note: For compound ranges this recalibration is zero, full-scale, mid-scale and full-vac.)

## FOR FACTORY CALIBRATED SETTINGS:

**Step 13**: To reinstate factory calibrated settings for zero, full-scale and mid-scale press the  $\mathbf{\nabla}$  (down arrow key) Menu key until the word FACT appears.

Step 14: Press Enter. Factory calibration settings are now reinstated.

**Step 15:** After zero, full-scale and/or mid-scale or factory default calibration have been set, the word SAVE appears on the gauge display.

Step 16: Press Enter to finalize calibration.

Note: Calibration of Zero, mid-scale or span can be set independently of each other. For instance, if only full-scale calibration is required, press the ▼ (down arrow key) until the gauge display indicates full-scale pressure. Press Enter and proceed as indicated above. Calibration of zero, midscale and full-scale is recommended when recalibrating the gauge.

**ZERO KEY (ObUTN):** This feature allows the user to select percent of full-scale at which the gauge can be rezeroed using the Zero/Clear key on the keypad. Options include 5% full-scale\*, 10% full-scale or DISAB (disable of the zero key).

## To use ZERO option:

Step 1: Press the Menu key on the keypad.

Step 2: Press the ▲ (up arrow key) or ▼ (down arrow key) until the word CONFIG appears.

Step 3: Press Enter.

Step 4: Enter user password, if it has been programmed.

**Step 5:** Press the  $\blacktriangle$  (up arrow key) or  $\blacktriangledown$  (down arrow key) until the word ObUTN (zero key) appears.

Step 6: Press Enter.

**Step 7:** Press the  $\blacktriangle$  (up arrow key) or  $\blacktriangledown$  (down arrow key) to select 5PCT (5% full-scale), dISAb (disable zero key) or 10PCT (10% full-scale).

Step 8: Press Enter to finalize the selection.

**DISAB:** or disable: This feature allows the user to dISAb (or disable) or ENAb (enable) items in the MENU. Some keypad keys can also be enabled or disabled. Any or all MENU items can be enabled or disabled.

## To use DISAB option:

Step 1: Press the Menu key on the keypad.

Step 2: Press the  $\blacktriangle$  (up arrow key) or  $\blacktriangledown$  (down arrow key) until the word dISAb appears.

**Step 3:** press ENTER. The current setting (ENAB or dISAB) will be displayed.

Step 4: Press the  $\blacktriangle$  (up arrow key) or  $\blacktriangledown$  (down arrow key) on the keypad to select a setting.

Step 5: Press ENTER To finalize the setting.

**GRAPH:** This option allows the user to change the BAR graph on the gauge display to correspond to any desired pressure within the pressure limits of the gauge. This option is useful when identifying a select portion of the full-scale range of the gauge. The default setting for the GRAPH is zero and full-scale pressure. For compound gauges, the default setting for zero is set at full-scale vacuum. Full-scale pressure is set at the positive pressure as displayed on the gauge keypad.

For gauges supplied with the 4-20mA output option, the default is 4mA equals 0% of the bar graph and 20 mA equals 100% of the bar graph.

Changing the bar graph to a pressure other than 0 and 100% of range will also change the 4-20mA output to correspond with the new bar graph pressures for 0 and 100%.

#### To use GRAPH option:

Step 1: Press the MENU key.

Step 2: Press the  $\blacktriangle$  (up arrow key) or  $\blacktriangledown$  (down arrow key) on the keypad until the word until the word GRAPH appears.

**Step 3:** Press ENTER . The gauge display will indicate the set full scale pressure range setting on the top line. The middle line indicates the bar graph at 100% of full-scale. The bottom line of the display will indicate SETFS to set the full-scale range as displayed by the bar graph and 4-20mA.

**Step 4:** Press the  $\blacktriangle$  (up arrow key) or  $\blacktriangledown$  (down arrow key) on the keypad to increase or decrease gauge value at 100% of range.

**Step 5:** Press the ENTER key to finalize your choice. The gauge display will now display SET. After two seconds the screen will display the pressure value for 0% on the top line. The middle line indicates the bar graph at 100% of fullscale. The bottom line will display SET 0.

**Step 6:** Press the  $\blacktriangle$  (up arrow key) or  $\blacktriangledown$  (down arrow key) on the keypad to increase or decrease gauge value at 0% of range.

**Step 7:** Press the ENTER key to finalize your choice. The new values for the bar graph and 4/20mA settings have now been saved.

**OFF:** This option sets the amount of time before the gauge will turn itself off. Offerings are Never\*, 30MIN,10MIN, 5MIN, 2 MIN.

#### To use the OFF option:

Step 1: Press the MENU key.

**Step 2**: Press the  $\blacktriangle$  (up arrow key) or  $\blacktriangledown$  (down arrow key) until the word OFF appears.

Step 3: Press ENTER.

**Step 4:** Press the  $\blacktriangle$  (up arrow key) or  $\blacktriangledown$  (down arrow key) to select the desired OFF time.

Step 5: Press the Enter key to finalize the OFF setting.

**UPDATE:** This option allows for changing the rate at which pressure is updated on the display screen. This feature is useful with rapid changes in process pressure that may cause flutter of the display. Options are 100ms<sup>\*</sup>, 1 sec, 500ms and 200ms, updates per second or 100ms<sup>\*</sup>.

Since customer processes vary, update rates should be selected based on the application.

## To use the UPDATE option:

Step 1: Press the MENU key.

**Step 2:** Press the  $\blacktriangle$  (up arrow key) or  $\blacktriangledown$  (down arrow key) until the word UPDATE appears.

Step 3: Press Enter.

Step 4: Press the  $\blacktriangle$  (up arrow key) or  $\blacktriangledown$  (down arrow key) to select an update rate.

Step 5: Press ENTER to finalize the selection.

**DAMP** or dampening: with five different options, this mode allows for taking process pressure readings and averaging them. This option is particularly useful to stabilize minor process fluctuations. The options are NONE\*, AVG 8, AVG 6, AVG 4, AVG 2.

Step 1: Press the MENU key until the word dAMP appears.

Step 2: Press Enter

**Step 3:** Press the  $\blacktriangle$  (up arrow key) or  $\blacktriangledown$  (down arrow key) to select a dampening option.

Step 4: Press the ENTER key to finalize your Damp option.

#### (This Menu item is only seen on units with the switch option)

**SWSET:** Allows for setting switch setpoints. The gauge is offered with one or two SPDT switches. If (one) SPDT switch is ordered the menu option is SW1. If (two) SPDT switches are ordered, the MENU options are SW1 and SW2.

Step 1: Press the MENU key.

**Step 2:** Press the  $\blacktriangle$  (up arrow key) or  $\blacktriangledown$  (down arrow key) on the keypad to select the switch to be set. (If two switches are present.)

**Step 3:** Press ENTER. The top line of the gauge display will indicate pressure at 60% of the full-scale gauge range\* or the most recent switch setpoint. The middle line of the display will indicate a bar graph that displays the pressure position within the pressure range. The bottom line will display SETPT (blinking).

*Note: Setpoints are limited to the full-scale pressure range of the gauge.* 

Step 4: Press the  $\blacktriangle$  (up arrow key) or  $\blacktriangledown$  (down arrow key) on the keypad to increase or decrease switch set-point

**Step 5:** Press the ENTER key to finalize switch setpoint. The gauge will display SET. After two seconds, the top line will indicate RETRP pressure. The bottom line will read SET.

**Step 6:** Repeat above to set RETRP (retrip value) If the gauge is supplied with (one) setpoint, the screen will advance to the measurement mode. If (two) switches are supplied the display will advance to SW2.

Repeat the aforementioned if the gauge is supplied with two switches.

Notes: The bar graph will increase or decrease as any setpoint pressure is adjusted. The bar graph indicates switch setpoint position within the full-scale pressure range of the gauge.

The switch setpoint unit of pressure measurement corresponds with the current set unit of measure of the gauge. If gauge unit of measurement is changed after switch(es) is set, switch setpoint(s) will automatically be updated to correspond with revised unit of measurement. Switch deadband is the difference between the SETPT (setpoint) and the RETRP (retrip) pressure.

## DIGITAL INDUSTRIAL GAUGE SPECIFICATIONS:

| Туре:                           | Battery:                                                                         | DPG9030, DPG9032 (3")<br>DPG9045, DPG9046 (4.5")                                                                                                    |  |  |  |
|---------------------------------|----------------------------------------------------------------------------------|----------------------------------------------------------------------------------------------------|--|--|--|
|                                 | Loop:                                                                            | DPG9130, DPG9031 (3')<br>DPG9145, DPG9146 (4.5'')                                                                                                    |  |  |  |
|                                 | Line:                                                                            | DPG9230, DPG9231 (3")<br>DPG9245, DPG9246                                                                                                    |  |  |  |
| Accuracy:                       | 25% Full Scale, terminal point                                                   |                                                                                                    |  |  |  |
| Case Size:                      | 3″. 4½″                                                                          |                                                                                                    |  |  |  |
| Case Material:                  | 3" SS, 4½" fiberglass reinforced thermoplastic or<br>black epoxy coated aluminum |                                                                                                    |  |  |  |
| Case Encl. Rating:              | Weatherproof, IP65                                                               |                                                                                                    |  |  |  |
| Wetted Materials:               | 17-4 SS (sensor), 316SS (socket)                                                 |                                                                                                    |  |  |  |
| Socket Size:                    | % or % N<br>others o                                                             | PT, JIS, DIN, SAE, (½ NPT only with 4½" case,<br>n application)                                                                                                    |  |  |  |
| Socket Location:                | Lower, 3                                                                         | , 9 and 12 o'clock                                                                                                    |  |  |  |
| Ranges:                         | Vac. thru 20,000 psi (see eng. units below for other units)                      |                                                                                                    |  |  |  |
| Operating Temp.:                | 14/140°F (10/60°C)                                                               |                                                                                                    |  |  |  |
| Storage Temp.:                  | -4/158°                                                                          | F (-20/70°C)                                                                                                    |  |  |  |
| DISPLAY                         |                                                                                  |                                                                                                    |  |  |  |
| Type:                           | LCD                                                                              |                                                                                                    |  |  |  |
| Display Digits:                 | Five (5)                                                                         |                                                                                                    |  |  |  |
| Character Height:               | 3‴.60″,                                                                          | 4½‴.88″                                                                                                    |  |  |  |
| Backlite:                       | Optional                                                                         |                                                                                                    |  |  |  |
| Bar Graph:                      | Yes                                                                              |                                                                                                    |  |  |  |
| Battery Life:                   | 3~>100                                                                           | 0 hrs., 4½">3600 hrs.                                                                                                    |  |  |  |
| Agency Approvals:               | CE, FM*<br>*FM is n<br>case, SP                                                  | (Intrinsically Safe Class1, Div 1), CSA and CENELEC<br>ot available with the following: 4½" polypropylene<br>DT switch option(s) (XU1, U2) or Backlite (XBL) option)      |  |  |  |
| KEYPAD FUNCTIONS                |                                                                                  |                                                                                                    |  |  |  |
| On/Off:                         | Manually                                                                         | y turns unit on and off (auto off options in menu)                                                                                                    |  |  |  |
| Zero/Clear:                     | Zeros dis                                                                        | splay or clears min. and max. values when displayed                                                                                                    |  |  |  |
| Min/Max ▼ (down)<br>Arrow Key:  | Stores n<br>scrolling                                                            | nin and max values, arrow key allows for<br>thru menu items                                                                                                    |  |  |  |
| Menu Key:                       | Provides                                                                         | access to menu options                                                                                                    |  |  |  |
| Backlite 🛦 (up)                 | Manuall                                                                          | y turns backlite on and off (auto off options in                                                                                                    |  |  |  |
| (Backlite ontional)             | menu), a                                                                         | arrow key allows for five menu options.  (up) arrow key allows for scrolling thru menu options                                                                            |  |  |  |
| Enter:                          | Selects i                                                                        | tems in the menu                                                                                                    |  |  |  |
| MENU MODE                       | 21.5010                                                                          |                                                                                                    |  |  |  |
| Engineering Units:              | 10 units<br>three ter<br>kPa, kg/                                                | of measurement are available; psi, In. H <sub>2</sub> O (with<br>np. options: 20°C, 60°F, 4°C*), Ft. H <sub>2</sub> O, mPa, mBar,<br>cm <sup>2</sup> , Bar, inHg and mmHg |  |  |  |
| Configuration Mode<br>(Config): | Allows for<br>Including                                                          | or changes to default settings of gauge<br>g zero disable feature                                                                                                    |  |  |  |
| Bar Graph (Graph):              | Allows for                                                                       | or adjustment of bargraph and 4-20 (optional feature)                                                                                                    |  |  |  |
| Auto Off (Off):                 | Allows f<br>Never, 2                                                             | or changes to auto off of gauge, five options:<br>min., 5 min., 15 min., 30 min.                                                                                          |  |  |  |
| Update Rate<br>(Update):        | Four opt                                                                         | ions: 100 ms, 200 ms, 500 ms, 1 sec                                                                                                    |  |  |  |
| Dampening (Damp):               | Six optic                                                                        | ons: None, average, 2, 4, 6, 8 times per 100ms                                                                                                    |  |  |  |
| Backlite:                       | Five opti                                                                        | ons: Never, 10 sec., 30 sec., 1 min., 5 min.                                                                                                    |  |  |  |
| Field Recalibration:            | Allows fo<br>(passwo                                                             | or recalibration of zero, midscale and span<br>rd protected)                                                                                                    |  |  |  |
| OPTIONS                         |                                                                                  |                                                                                                    |  |  |  |
| 4-20mA Display:                 | 12-36 V                                                                          | dc, mA with unlimited turndown (within gauge range)                                                                                                    |  |  |  |
| Line Powered:                   | 12-36 V                                                                          | dc, 2VA max.                                                                                                    |  |  |  |
| Switching*:                     | (1) or (2<br>125Vac                                                              | ) SPDT switches, (max. contact 30Vdc, 1 amp,<br>5 Amp, Switches adjustable to 100% of range                                                                               |  |  |  |

| psi    | Comp.<br>(psi) | mmHg<br>(press.) | in.Hg<br>(press.) | In.<br>H₂O | mm<br>H₂O | mBar | ft.<br>H₂O | mPa | kPa  | Bar/<br>ksc |
|--------|----------------|------------------|-------------------|------------|-----------|------|------------|-----|------|-------------|
|        | -15/0/15       | 1500             | 60                | 800        | 60        | 250  | 30         | 6   | 200  | 2           |
|        | -15/0/30       | 2000             | 100               | 1000       | 100       | 300  | 60         | 10  | 300  | 4           |
|        | -15/0/60       | 3000             | 160               |            | 160       | 400  | 160        | 50  | 400  | 6           |
| 30     | -15/0/100      |                  | 200               |            | 200       | 500  | 200        |     | 600  | 10          |
| 60     |                |                  | 300               |            | 300       | 600  | 300        |     | 800  | 16          |
| 100    |                |                  | 400               |            | 400       | 1000 | 400        |     | 1000 | 25          |
| 160    |                |                  | 600               |            | 600       | 1500 | 600        |     | 1600 | 40          |
| 200    |                |                  | 800               |            | 800       | 2000 | 1000       |     | 2500 | 60          |
| 300    |                |                  | 1000              |            | 1000      | 2500 |            |     | 4000 | 100         |
| 600    |                |                  | 1600              |            |           | 4000 |            |     | 6000 | 160         |
| 800    |                |                  | 2000              |            |           | 5000 |            |     | 8000 | 250         |
| 1000   |                |                  | 3000              |            |           |      |            |     |      | 400         |
| 1500   |                |                  | 6000              |            |           |      |            |     |      | 500         |
| 2000   |                |                  |                   |            |           |      |            |     |      | 800         |
| 3000   |                |                  |                   |            |           |      |            |     |      | 1000        |
| 5000   |                |                  |                   |            |           |      |            |     |      |             |
| 8000   |                |                  |                   |            |           |      |            |     |      |             |
| 10,000 |                |                  |                   |            |           |      |            |     |      |             |
| 15,000 |                |                  |                   |            |           |      |            |     |      |             |
| 20,000 |                |                  |                   |            |           |      |            |     |      |             |

## DIGITAL INDUSTRIAL GAUGE RANGES:

## **DISPLAY MESSAGES:**

| Display/Problem                                                    | Description                                                                                   | Action                                                                 |  |  |
|--------------------------------------------------------------------|-----------------------------------------------------------------------------------------------|------------------------------------------------------------------------|--|--|
| No Battery Icon<br>Display (applicable to<br>gauges with batteries | Gauge has <10%<br>battery life left                                                           | Replace batteries                                                      |  |  |
| OFSET (blinking)                                                   | Zero/Clear button<br>pushed when pressure<br>displayed is beyond set<br>rezero pressure limit | Only rezero the gauge within<br>limits of setting in Menu              |  |  |
| Menu button disabled                                               | Gauge is in<br>Max/Min mode                                                                   | Push Max/Min button until<br>unit of measure is displayed<br>on keypad |  |  |
| Unit of measure<br>selected in Menu<br>displays N/A                | Resolution at full scale<br>pressure range<br>exceeds 50,000 counts                           | Choose another unit of measure                                         |  |  |
| I can't set the<br>password I want                                 | 00000 is not a valid<br>password                                                              | Select a different password                                            |  |  |
| I can't access items in the main Menu                              | Items that cannot be<br>accessed have been<br>disabled                                        | Enable item(s) in the Menu.<br>See Menu/CONFIG and<br>diSAb or DISABLE |  |  |

## Loop Powered 4-20mA (Type DPG 9130, DPG 9131, DPG 9145, DPG 9146)

2 conductor, 20 AWG shielded

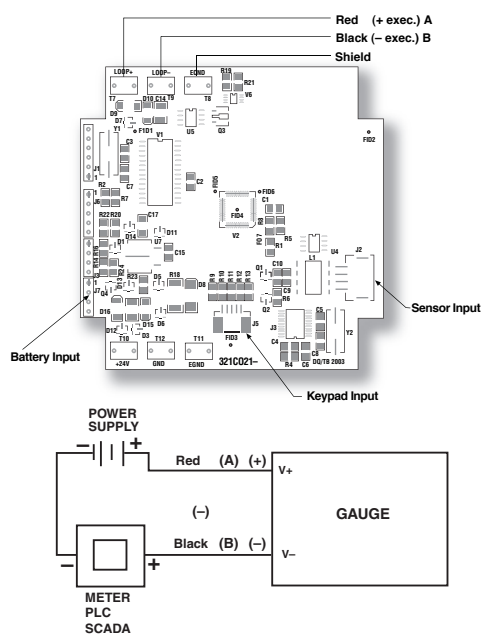

## Installation Procedure

ESD precautions should be taken. See page 33 for details.

- 1. Ensure all power is off/disconnected from the circuit.
- 2. Connect the red wire (A) to the positive power terminal.
- 3. Connect the black wire (B) to the positive terminal on the meter.
- 4. Connect the negative side of the meter to the negative power terminal.

Note: Meter should be installed on the black wire only.

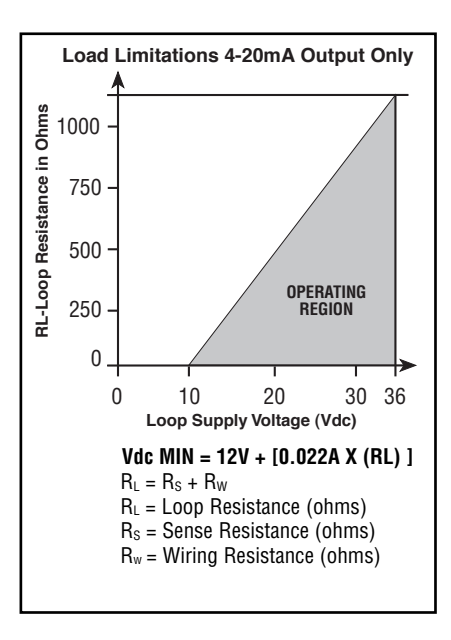

## Line Powered (Type DPG 9230, DPG 9231, DPG 9245, DPG 9246)

2 conductor, 20 AWG shielded

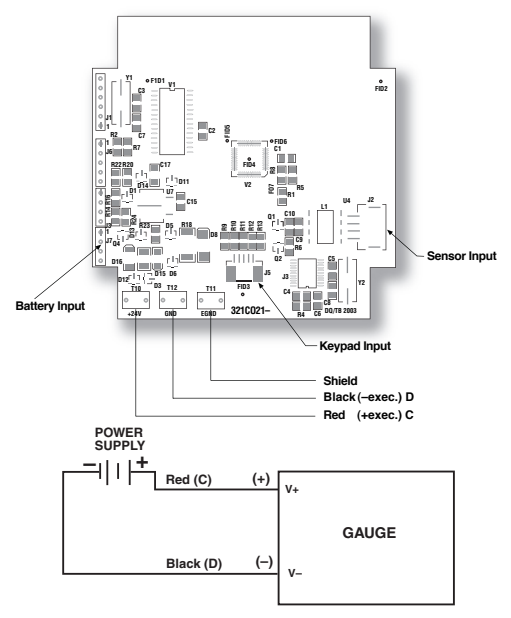

#### Installation Procedure

A ESD precautions should be taken. See page 33 for details.

- 1. Ensure all power is off/disconnected from the circuit.
- 2. Connect the red wire (C) to the positive power terminal.
- 3. Connect the black wire (D) to the negative power terminal.

#### Line Powered with (1) SPDT switch (Type DPG 9230\_-S1, DPG 9231\_-S1, DPG 9245\_-S1, DPG 9246\_-S1) 5 conductor 22 AWG shielded

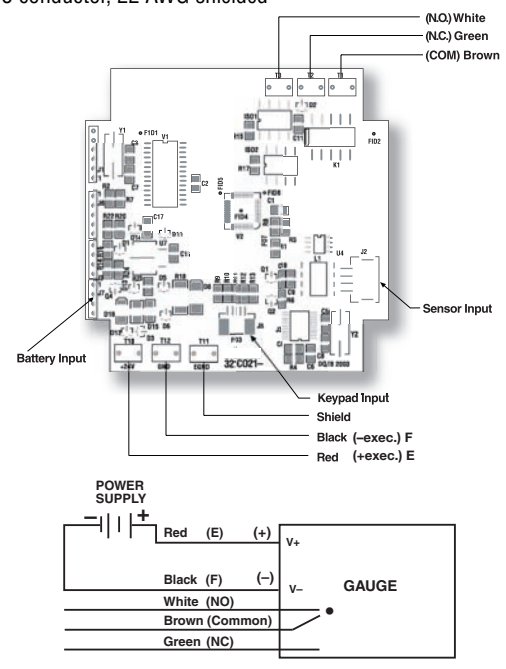

#### Installation Procedure

ESD precautions should be taken. See page 33 for details.

- 1. Ensure all power is off/disconnected from the circuit.
- 2. Connect the red wire (E) to the positive power terminal.
- 3. Connect the black wire (F) to the negative power terminal.

#### Wiring the Switch:

Normally Open: Use the white and brown wires. Normally Closed: Use the green and brown wires.

#### Line Powered with (2) SPDT switches (Type DPG 9230\_-S2, DPG 9231\_-S2, DPG 9245\_-S2, DPG 9246\_-S2) 8 conductor, 22 AWG shielded

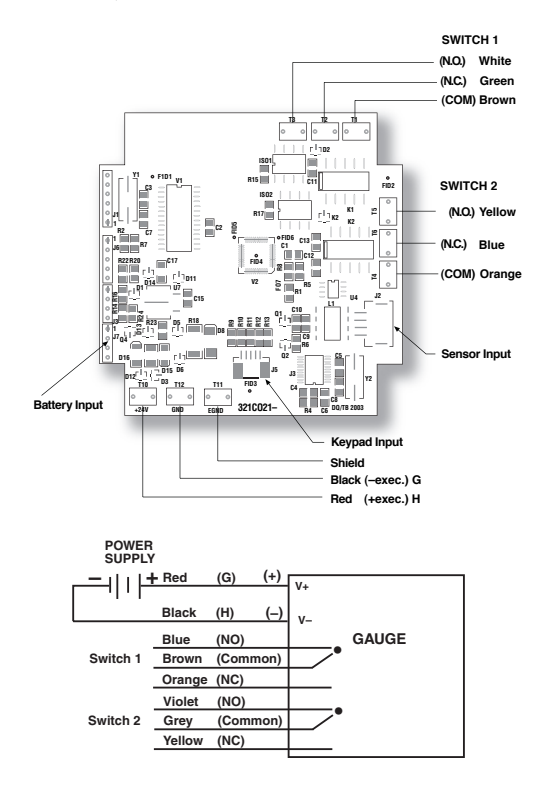

## Installation Procedure

ESD precautions should be taken. See page 33 for details.

- 1. Ensure all power is off/disconnected from the circuit.
- 2. Connect the red wire (G) to the positive power terminal.
- 3. Connect the black wire (H) to the positive meter terminal.

## Wiring Switch 1:

Normally Open: Use the white and brown wires. Normally Closed: Use the green and brown wires.

## Wiring Switch 2:

Normally Open: Use the yellow and orange wires. Normally Closed: Use the blue and orange wires.

## Line Powered/Loop Powered 4-20mA (Type DPG 9230\_-A, DPG 9131\_-A, DPG 9245\_-A, DPG 9246\_-A)

4 conductor, 20 AWG shielded

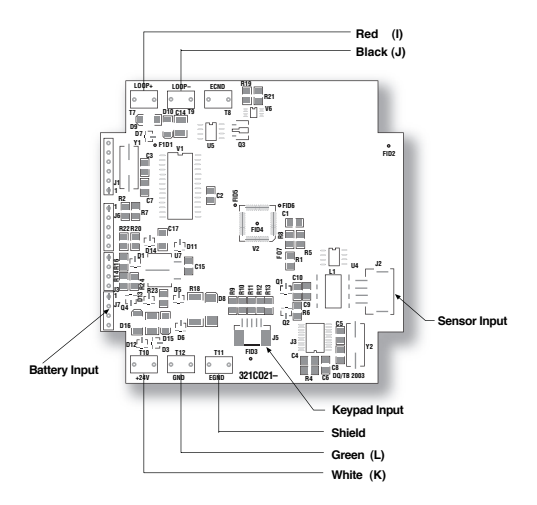

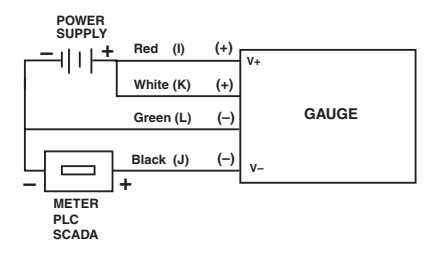

## Installation Procedure

A ESD precautions should be taken. See page 33 for details.

- 1. Ensure all power is off/disconnected from the circuit.
- 2. Connect the white wire (K) to the positive power terminal.
- 3. Connect the green wire (L) to the negative power terminal.
- 4. Connect the red wire (I) to the positive power terminal.
- 5. Connect the black wire (J) to the positive meter terminal.
- 6. Connect the negative power terminal with the negative meter terminal.

Note: Meter should be installed on the black wire only.

If red/black wires are connected prior to the green/white and power is connected, output may be damaged due to overloading.

Warning: Using multiple power sources for line and loop power is not recommended as it may cause damage to the unit.

#### Line Powered/Loop Powered 4-20mA with (1) SPDT switch (Type DPG 9230\_-AS1, DPG 9231\_-AS1, DPG 9245\_-AS1, DPG 9346\_-AS1)

7 conductor, 22 AWG shielded

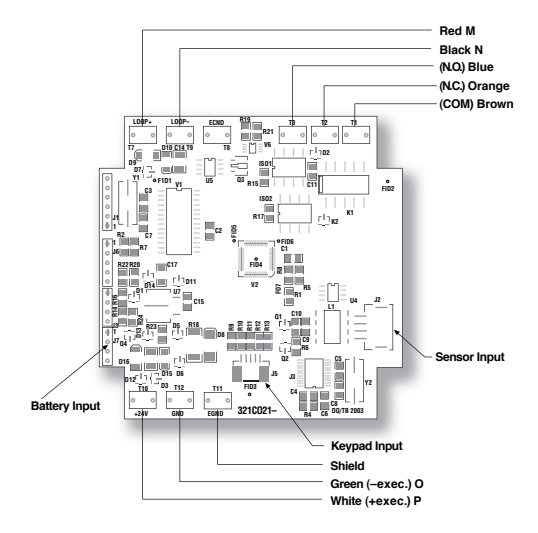

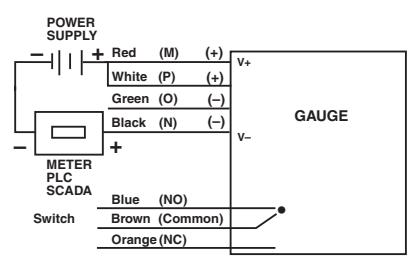

## Installation Procedure

A ESD precautions should be taken. See page 33 for details.

- 1. Ensure all power is off/disconnected from the circuit.
- 2. Connect the white wire (P) to the positive power terminal.
- 3. Connect the green wire (0) to the negative power terminal.
- 4. Connect the red wire (M) to the positive power terminal.
- 5. Connect the black wire (N) to the positive meter terminal.
- 6. Connect the negative power terminal with the negative meter terminal.

Note: Meter should be installed on the black wire only.

If red/black wires are connected prior to the green/white and power is connected, output may be damaged due to overloading.

#### Wiring the Switch:

Normally Open: Use the blue and brown wires. Normally Closed: Use the orange and brown wires.

#### Line Powered/Loop Powered 4-20mA with (2) SPDT switches (Type DPG 9230\_-AS2, DPG 9231\_-AS2, DPG 9245\_-AS2, DPG 9246\_-AS2) 10 conductor, 22 AWG shielded

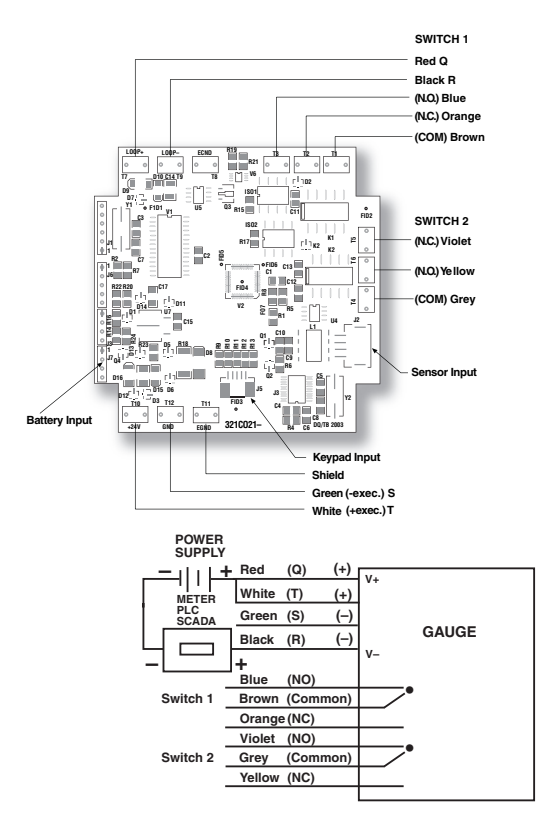

## Installation Procedure

A ESD precautions should be taken. See page 33 for details.

- 1. Ensure all power is off/disconnected from the circuit.
- 2. Connect the white wire (T) to the positive power terminal.
- 3. Connect the green wire (S) to the negative power terminal.
- 4. Connect the red wire (Q) to the positive power terminal.
- 5. Connect the black wire (R) to the positive meter terminal.
- 6. Connect the negative power terminal with the negative meter terminal.

Note: Meter should be installed on the black wire only.

#### Wiring Switch 1:

Normally Open: Use the blue and brown wires. Normally Closed: Use the orange and brown wires.

#### Wiring Switch 2:

Normally Open: Use the violet and grey wires. Normally Closed: Use the yellow and grey wires.

## GAUGE INSTALLATION:

The Ashcroft digital industrial gauge comes standard with either ½ or ½ NPT connection. Good piping practices recommend using teflon tape or a pipe sealant on the gauge threads. Utilize a  $\%_{6}$ " (3" case), %" (4½" case) wrench on the wrench flat of the gauge to tighten the gauge to the process.

NEVER TIGHTEN GAUGE THREADS BY HOLDING THE BODY OF THE GAUGE. DOING SO MAY DAMAGE THE GAUGE AND MAKE THE GAUGE INOPERABLE.

## **Battery Installation and Replacement:**

The Type 2074 comes standard with batteries installed. The 3" case uses qty (2) AA alkaline batteries, the 4%" case uses qty (2) C alkaline batteries. Use either Duracell MN2400, MX2400 or Energizer E92BP, X92RP AAA alkaline, non-rechargeable batteries.

Batteries have a life of approximately 1500 hours (3" case). 3600 hours (4%" case). Battery life is dependent on gauge usage, backlite settings and power off settings. When the lower bar of the battery icon of the gauge display flashes, the gauge has approximately 7 hours of life remaining.

## To replace the batteries (3" case):

- 1) Remove the single screw on the back of the gauge case.
- 2) Hold the keypad in the palm of hand.
- Carefully remove the two batteries from the holder and replace batteries. Use only AA alkaline non-rechargeable batteries

## To replace the batteries (4% case):

- 1) Remove the ring on the front of the gauge case.
- 2) Looking at the gauge case, carefully pull the front face out of the case.
- 3) Lay the gauge, face down on a flat surface.
- Carefully remove the two batteries from the holder and replace the batteries. Use only C alkaline non-rechargeable batteries.

## $\Delta$ esd precautions

Care should be taken to minimize exposure to ESD. Proper proto-call should be followed as outlined in:

## ANSI/ESD S20.20-2007

ESD ADV1.0-2009

ANSI/ESD S541-2008

## Additional ESD Precautions on Proper Handling:

Avoid carpets in cool, dry areas as well as other static generating materials such as plastic, cellophane, paper, or cardboard.

Leave digital gauges in their anti-static packaging until ready to be installed.

Dissipate static electricity before handling the digital gauge or using keypad by touching a well-grounded metal object, such as the system unit unpainted metal chassis.

If possible, use antistatic devices, such as wrist straps and floor mats.

When installing batteries, avoid touching (including clothing) the contacts and components.

When making wiring connection to digital gauge terminals, place digital gauge on grounded mat prior to making connection, and take care to avoid touching (including clothing) any components.

Take care when connecting or disconnecting cables. A damaged cable can cause a short in the electrical circuit.

When disconnecting a cable, always pull on the cable connector, case, or strain-relief loop, not on the cable itself.

## Notes:

- 1) Do not mix ages or brands of batteries.
- 2) Do not replace batteries in hazardous areas.
- 3) To provide maximum battery life, replace both batteries
- 4) To provide maximum battery life, replace both batteries.

 $\Delta$  Pipe to which gauge is attached must be properly grounded.

## PANEL MOUNTING DIMENSIONS:

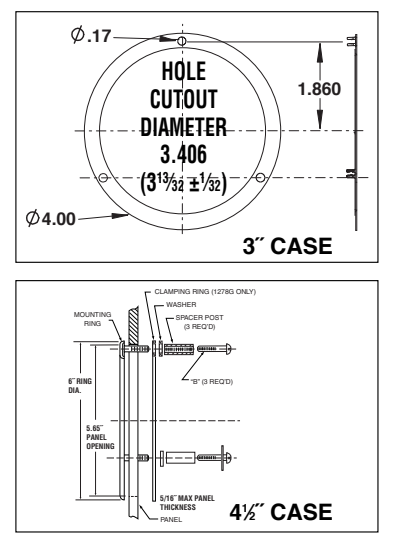

#### WARRANTY/DISCLAIMER

OMEGA ENGINEERING, INC. warrants this unit to be free of defects in materials and workmanship for a period of **13 months** from date of purchase. OMEGA's Warranty adds an additional one (1) month grace period to the normal **one (1) year product warranty** to cover handling and shipping time. This ensures that OMEGA's customers receive maximum coverage on each product.

If the unit malfunctions, it must be returned to the factory for evaluation. OMEGAS Customer Service Department will issue an Authorized Return (AR) number immediately upon phone or written request. Upon examination by OMEGA, if the unit is found to be defective, it will be repaired or replaced at no charge. OMEGA's WARRANTY does not apply to defects resulting from any action of the purchaser, including but not limited to mishandling, improper interfacing, operation outside of design limits, improper repair, or unauthorized modification. This WARRANTY is VOID if the unit shows evidence of having been tampered with or shows evidence of having been damaged as a result of excessive corrosion; or current, heat, moisture or vibration; improper specification; misapplication; misuse or other operating conditions outside of OMEGA's control. Components which wear are not warranted, including but not limited tocontact points, fuses, and triacs.

OMEGA is pleased to offer suggestions on the use of its various products. However, OMEGA neither assumes responsibility for any omissions or errors nor assumes liability for any damages that result from the use of its products in accordance with information provided by OMEGA, either verbal or written. OMEGA warrants only that the parts manufactured by it will be as specified and free of defects. OMEGA MAKES NO OTHER WARRANTIES OR REPRESENTATIONS OF ANY KIND WHATSO-EVER, EXPRESS OR IMPLIED, EXCEPT THAT OF TITLE, AND ALL IMPLIED WAR-RANTIES INCLUDING ANY WARRANTY OF MERCHANTABILITY AND FITNESS FOR A PARTICULAR PURPOSE ARE HEREEY DISCLAMED. LIMITATION OF LABILITY: The remedies of purchaser set forth herein are exclusive, and the total liability of OMEGA with respect to this order, whether based on contract, warranty, negligence, indemnification, strict liability or otherwise, shall not exceed the purchase price of the component upon which liability is based. In no event shall OMEGA be liable for consequential, incidental or special damages.

CONDITIONS: Equipment sold by OMEGA is not intended to be used, nor shall it be used: (1) as a "Basic Component" under 10 CFR 21 (NRC), used in or with any nuclear installation or activity; or (2) in medical applications or used on humans. Should any Product(s) be used in or with any nuclear installation or activity, medical application, used on humans, or misused in any way. OMEGA assumes no responsibility as set forth in our basic WARRANTY/DISCLAIMER language, and, additionally, purchaser will indemnify OMEGA and hold OMEGA harmless from any liability or damage whatsoever arising out of the use of the Product(s) in such a manner.

#### RETURN REQUESTS/INQUIRIES

Direct all warranty and repair requests/inquiries to the OMEGA Customer Service Department. BEFORE RETURNING ANY PRODUCT(S) TO OMEGA, PURCHASER MUST OBTAIN AN AUTHORIZED RETURN (AR) NUMBER FROM OMEGA'S CUSTOMER SERVICE DEPARTMENT (IN ORDER TO AVOID PROCESSING DELAYS). The assigned AR number should then be marked on the outside of the return package and on any correspondence.

The purchaser is responsible for shipping charges, freight, insurance and proper packaging to prevent breakage in transit.

FOR **WARRANTY** RETURNS, please have the following information available BEFORE contacting OMEGA:

- 1. Purchase Order number under which the product was PURCHASED,
- Model and serial number of the product under warranty, and
- Repair instructions and/or specific problems relative to the product.

FOR **<u>NON-WARRANTY</u>** REPAIRS, consult OMEGA for current repair charges. Have the following information available BEFORE contacting OMEGA:

- Purchase Order number to cover the COST of the repair,
- Model and serial number of the product, and
- Repair instructions and/or specific problems relative to the product.

OMEGA's policy is to make running changes, not model changes, whenever an improvement is possible. This affords our customers the latest in technology and engineering.

OMEGA is a registered trademark of OMEGA ENGINEERING, INC.

© Copyright 2004 OMEGA ENGINEERING, INC. All rights reserved. This document may not be copied, photocopied, reproduced, translated, or reduced to any electronic medium or machine-readable form, in whole or in part, without the prior written conserve of OMEGA ENGINEERING, INC.

## Where Do I Find Everything I Need for Process Measurement and Control? OMEGA...Of Course!

#### TEMPERATURE

☑ Thermocouple, RTD & Thermistor Probes, Connectors, Panels & Assemblies ☑ Wire: Thermocouple, RTD & Thermistor

- Calibrators & Ice Point References
- Recorders, Controllers & Process Monitors
- ☑ Infrared Pyrometers

#### PRESSURE, STRAIN AND FORCE

- Transducers & Strain Gages
- Load Cells & Pressure Gages
- ☑ Displacement Transducers
- Instrumentation & Accessories

#### FLOW/LEVEL

- Rotameters, Gas Mass Flowmeters & Flow Computers
- Air Velocity Indicators
- ☑ Turbine/Paddlewheel Systems
- ☑ Totalizers & Batch Controllers

#### pH/CONDUCTIVITY

☑ pH Electrodes, Testers & Accessories
 ☑ Benchtop/Laboratory Meters
 ☑ Controllers, Calibrators, Simulators & Pumps
 ☑ Industrial pH & Conductivity Equipment

#### DATA ACQUISITION

☑ Data Acquisition & Engineering Software

- Communications-Based Acquisition Systems
- Plug-in Cards for Apple, IBM & Compatibles
- Datalogging Systems
- Recorders, Printers & Plotters

#### HEATERS

- Heating Cable
- Cartridge & Strip Heaters
- Immersion & Band Heaters
- ☑ Flexible Heaters
- Laboratory Heaters

#### ENVIRONMENTAL MONITORING AND CONTROL

- Metering & Control Instrumentation
- ☑ Refractometers
- ☑ Pumps & Tubing
- Air, Soil & Water Monitors
- Industrial Water & Wastewater Treatment
- PH, Conductivity & Dissolved Oxygen Instruments